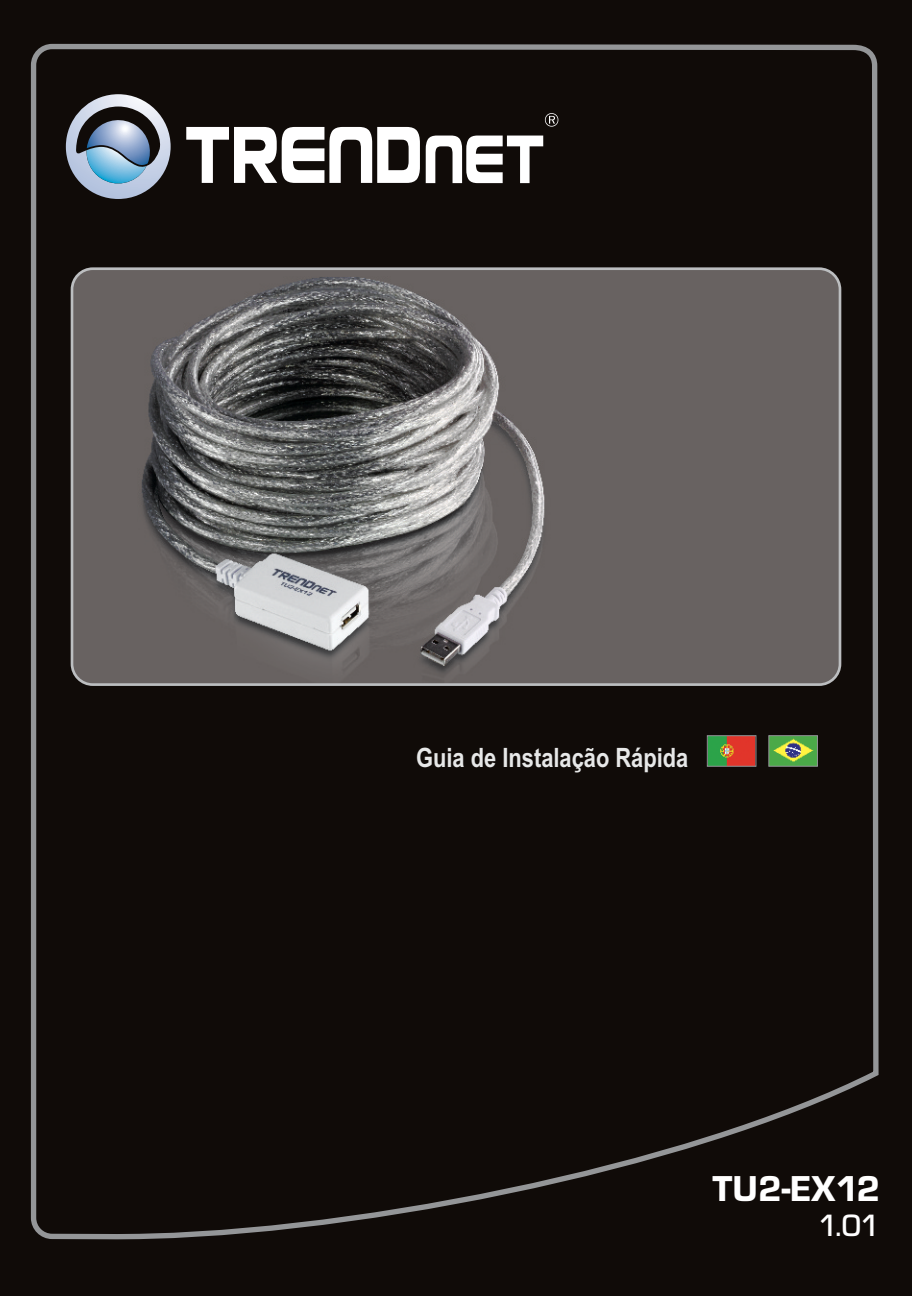

# Índice

| Português                 | 1 |
|---------------------------|---|
| 1. Antes de Iniciar       | 1 |
| 2. Instalação de Hardware | 2 |

|                          | <br>  |
|--------------------------|-------|
| Technical Specifications | 3     |
| Troubleshooting          | <br>4 |

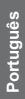

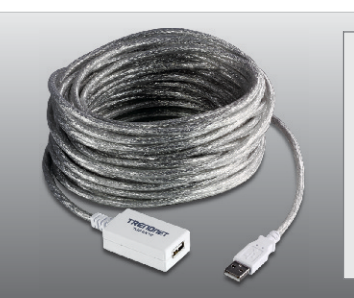

### Conteúdo da Embalagem

- TU2-EX12 (12 meters/39 feet)
- Guia de Instalação Rápida Multilínguas

# Requisitos Mínimos do Sistema

• Computador com uma porta USB 1.1 ou 2.0 disponível

| Compatibilidade com<br>Sistemas Operacionais | CPU                | Memoria               |
|----------------------------------------------|--------------------|-----------------------|
| Windows 7 (32/64-bit)                        | 1GHz ou superior   | 1GB RAM ou superior   |
| Windows Vista (32/64-bit)                    | 800MHz ou superior | 512MB RAM ou superior |
| Windows XP (32/64-bit)/ 2000                 | 300MHz ou superior | 256MB RAM ou superior |
| Mac OS X (10.6)                              | Intel Processor    | 1GB RAM ou superior   |
| Mac OS X (10.5)                              | 867MHz ou superior | 512MB RAM ou superior |
| Mac OS X (10.4)                              | 333MHz ou superior | 256MB RAM ou superior |
| Mac OS X (10.1-10.3)                         | 300MHz ou superior | 256MB RAM ou superior |

## 2. Instalação de Hardware

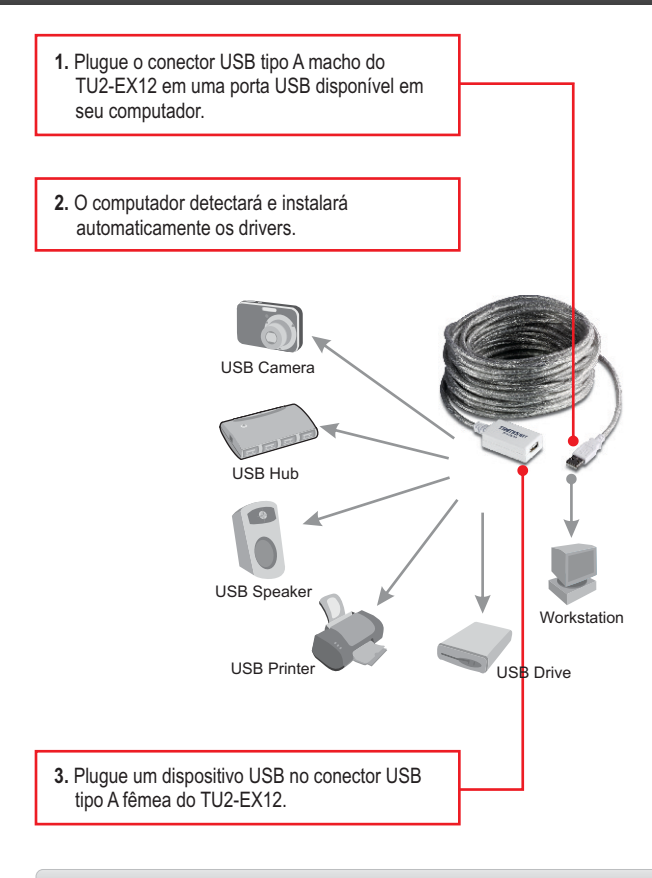

# PORTUGUÊS

## Sua instalação está completa.

# **Technical Specifications**

| Hardware       |                                                                              |
|----------------|------------------------------------------------------------------------------|
| Interface      | USB 2.0, 1.1, 1.0 compliant (Type A)                                         |
| Data Rate      | High-Speed: 480Mbps<br>Full-Speed: 12Mbps<br>Low-Speed: 1.5Mbps              |
| Connector      | USB Type A Male to Female                                                    |
| Cable Length   | 12 meters (39 feet)                                                          |
| Max Distance   | 36 meters (118 feet)                                                         |
| Weight         | 430g (15.2 oz.)                                                              |
| Temperature    | Operating: 0° ~ 60° C (32° ~ 140° F)<br>Storage: -20° ~ 85° C (-4° ~ 185° F) |
| Humidity       | Max. 90% (non-condensing)                                                    |
| Certifications | FCC, CE                                                                      |

# 1. Meu computador não detecta meu dispositivo USB quando eu o conecto ao TU2-EX12. O que devo fazer?

- 1. Confirme que seu computador atende aos requisitos de sistema conforme especificado na seção 1.
- Acesse o Gerenciador de dispositivo e confirme que o dispositivo USB no computador está adequadamente instalado.
  - Para acessar o gerenciador de dispositivo no Windows 7, clique no ícone do Windows no canto direito inferior, clique "Computer", clique "System Properties" e então clique "Device Manager". Faça duplo clique em "Universal Serial Bus Controllers". Certifique-se de que "Generic USB Hub" está listado e que não há nenhum sinal de interrogação ou de exclamação associado a ele.
  - 2. Para acessar o gerenciador de dispositivo no Windows Vista, clique "Computer" com o botão direito, clique "Properties" e então clique "Device Manager". Faça duplo clique em "Universal Serial Bus Controllers". Certifique-se de que "Generic USB Hub" está listado e que não há nenhum sinal de interrogação ou de exclamação associado a ele.
  - 3. Para acessar o gerenciador de dispositivo no Windows XP, clique "My Computer" com o botão direito, clique "Properties", clique na aba Hardware e então clique "Device Manager". Faça duplo clique em "Universal Serial Bus Controllers". Certifique-se de que "Generic USB Hub" está listado e que não há nenhum sinal de interrogação ou de exclamação associado a ele.
  - 4. Clique Hardware, e então clique Device Manager.
- 3. Experimente conectar o dispositivo a uma outra porta USB do computador.

#### 2. Meu dispositivo USB está obtendo taxa de transferência de dados inferior a 480 Mbps quando conectado através do TU2-EX12

- 1. Confirme estar o TU2-EX12 conectado a uma porta USB 2.0 do computador.
- 2. Certifique-se de que seu dispositivo USB suporta USB 2.0.

#### 3. Posso cascatear 2 ou mais TU2-EX12?

É possível cascatear um total de três TU2-EX12.

Se você ainda encontrar problemas ou tiver perguntas referentes **TU2-EX12**, favor entrar em contato com o Departamento de Suporte Técnico da TRENDnet.

#### Limited Warranty

TRENDnet warrants its products against defects in material and workmanship, under normal use and service, for the following lengths of time from the date of purchase.

#### TU2-EX12 - 2 Years Limited Warranty AC/DC Power Adapter, Cooling Fan and Power Supply carry a 1 year limited warranty

If a product does not operate as warranted during the applicable warranty period, TRENDnet shall reserve the right, at its expense, to repair or replace the defective product or part and deliver an equivalent product or part to the customer. The repair/replacement unit's warranty continues from the original date of purchase. All products that are replaced become the property of TRENDnet. Replacement products may be new or reconditioned. TRENDnet does not issue refunds or credit. Please contact the point-of-purchase for their return policies.

TRENDnet shall not be responsible for any software, firmware, information, or memory data of customer contained in, stored on, or integrated with any products returned to TRENDnet pursuant to any warranty.

There are no user serviceable parts inside the product. Do not remove or attempt to service the product by any unauthorized service center. This warranty is voided if (i) the product has been modified or repaired by any unauthorized service center, (ii) the product was subject to accident, abuse, or improper use (iii) the product was subject to conditions more severe than those specified in the manual.

Warranty service may be obtained by contacting TRENDnet within the applicable warranty period and providing a copy of the dated proof of the purchase. Upon proper submission of required documentation a Return Material Authorization (RMA) number will be issued. An RMA number is required in order to initiate warranty service support for all TRENDnet products. Products that are sent to TRENDnet for RMA service must have the RMA number marked on the outside of return packages and sent to TRENDnet prepaid, insured and packaged appropriately for safe shipment. Customers shipping from outside of the USA and Canada are responsible for return shipping fees. Customers shipping from outside of the USA are responsible for custom charges, including but not limited to, duty, tax, and other fees.

WARRANTIES EXCLUSIVE: IF THE TRENDNET PRODUCT DOES NOT OPERATE AS WARRANTED ABOVE, THE CUSTOMER'S SOLE REMEDY SHALL BE, AT TRENDNET'S OPTION, REPAIR OR REPLACE. THE FOREGOING WARRANTIES AND REMEDIES ARE EXCLUSIVE AND ARE IN LIEU OF ALL OTHER WARRANTIES, EXPRESSED OR IMPLIED, EITHER IN FACT OR BY OPERATION OF LAW, STATUTORY OR OTHERWISE, INCLUDING WARRANTIES OF MERCHANTABILITY AND FITNESS FOR A PARTICULAR PURPOSE. TRENDNET NEITHER ASSUMES NOR AUTHORIZES ANY OTHER PERSON TO ASSUME FOR IT ANY OTHER LIABILITY IN CONNECTION WITH THE SALE, INSTALLATION MAINTENANCE OR USE OF TRENDNET'S PRODUCTS.

TRENDNET SHALL NOT BE LIABLE UNDER THIS WARRANTY IF ITS TESTING AND EXAMINATION DISCLOSE THAT THE ALLEGED DEFECT IN THE PRODUCT DOES NOT EXIST OR WAS CAUSED BY CUSTOMER'S OR ANY THIRD PERSON'S MISUSE, NEGLECT, IMPROPER INSTALLATION OR TESTING, UNAUTHORIZED ATTEMPTS TO REPAIR OR MODIFY, OR ANY OTHER CAUSE BEYOND THE RANGE OF THE INTENDED USE, OR BY ACCIDENT, FIRE, LIGHTNING, OR OTHER HAZARD.

LIMITATION OF LIABILITY: TO THE FULL EXTENT ALLOWED BY LAW TRENDNET ALSO EXCLUDES FOR ITSELF AND ITS SUPPLIERS ANY LIABILITY, WHETHER BASED IN CONTRACT OR TORT (INCLUDING NEGLIGENCE), FOR INCIDENTAL, CONSEQUENTIAL, INDIRECT, SPECIAL, OR PUNITIVE DAMAGES OF ANY KIND, OR FOR LOSS OF REVENUE OR PROFITS, LOSS OF BUSINESS, LOSS OF INFORMATION OR DATE, OR OTHER FINANCIAL LOSS ARISING OUT OF OR IN CONNECTION WITH THE SALE, INSTALLATION, MAINTENANCE, USE, PERFORMANCE, FAILURE, OR INTERRUPTION OF THE POSSIBILITY OF SUCH DAMAGES, AND LIMITS ITS LIABILITY TO REPAIR, REPLACEMENT, OR REFUND OF THE PURCHASE PRICE PAID, AT TRENDNET'S OPTION. THIS DISCLAIMER OF LIABILITY FOR DAMAGES WILL NOT BE AFFECTED IF ANY REMEDY PROVIDED HEREIN SHALL FAIL OF ITS ESSENTIAL PURPOSE.

Governing Law: This Limited Warranty shall be governed by the laws of the state of California.

Some TRENDnet products include software code written by third party developers. These codes are subject to the GNU General Public License ("GPL") or GNU Lesser General Public License ("LGPL").

Go to <u>http://www.trendnet.com/gpl</u> or <u>http://www.trendnet.com</u> Download section and look for the desired TRENDnet product to access to the GPL Code or LGPL Code. These codes are distributed WITHOUT WARRANTY and are subject to the copyrights of the developers. TRENDnet does not provide technical support for these codes. Please go to <u>http://www.gnu.org/licenses/gpl.txt</u> or <u>http://www.gnu.org/licenses/lgpl.txt</u> for specific terms of each license.

#### Certifications

This equipment has been tested and found to comply with FCC and CE Rules. Operation is subject to the following two conditions:

(1) This device may not cause harmful interference.

(2) This device must accept any interference received. Including interference that may cause undesired operation.

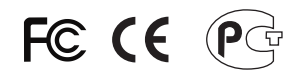

Waste electrical and electronic products must not be disposed of with household waste. Please recycle where facilities exist. Check with you Local Authority or Retailer for recycling advice.

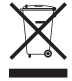

NOTE: THE MANUFACTURER IS NOT RESPONSIBLE FOR ANY RADIO OR TV INTERFERENCE CAUSED BY UNAUTHORIZED MODIFICATIONS TO THIS EQUIPMENT. SUCH MODIFICATIONS COULD VOID THE USER'S AUTHORITY TO OPERATE THE EQUIPMENT.

#### ADVERTENCIA

En todos nuestros equipos se mencionan claramente las caracteristicas del adaptador de alimentacón necesario para su funcionamiento. El uso de un adaptador distinto al mencionado puede producir daños fisicos y/o daños al equipo conectado. El adaptador de alimentación debe operar con voltaje y frecuencia de la energia electrica domiciliaria existente en el pais o zona de instalación.

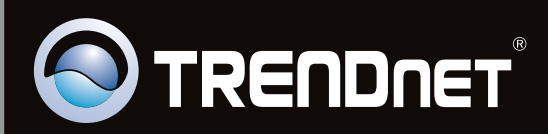

# **Product Warranty Registration**

Please take a moment to register your product online. Go to TRENDnet's website at http://www.trendnet.com/register

Copyright ©2011, All Rights Reserved. TRENDnet.